# ELECOM

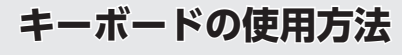

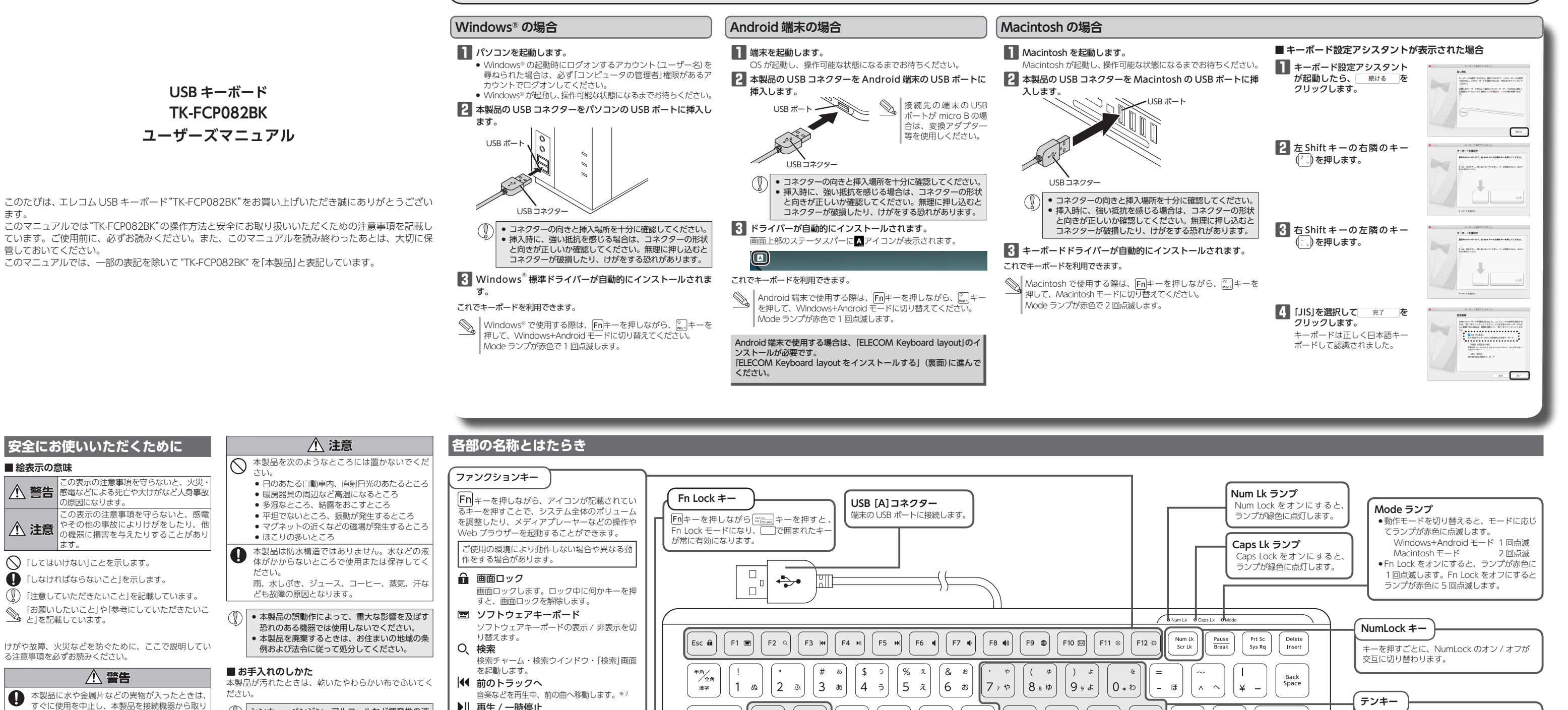

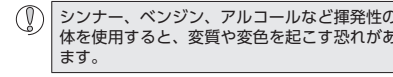

# パッケージ内容の確認

本製品のパッケージには次のものが入っ を始める前に、すべてが揃っているかを い。なお、梱包には万全を期しておりま 破損品などがありましたら、すぐに 売店またはエレコム総合インフォメーシ でご連絡ください。

- キーボード本体... ユーザーズマニュアル(このマニュア)
- 絡ください。 破損したまま使用すると、火災や感電の原因にな ります。

外してください。そのまま使用すると、火災や感

ているなどの異常があるときは、すぐに使用を中

止し、本製品を接続機器から取り外してください。

そのあとで、お買い上げの販売店またはエレコム

総合インフォメーションヤンターまでご連絡くだ

さい。そのまま使用すると、火災や感電の原因に

い。万一、本製品が破損した場合は、すぐに使用

を中止し、本製品を接続機器から取り外してくだ

さい。そのあとで、お買い上げの販売店またはエ

レコム総合インフォメーションセンターまでご連

◆ 本製品を落としたり、ぶつけたりしないでくださ

● 本製品が発熱している、煙がでている、異臭がし

電の原因になります。

なります。

- ▲製品の分解や改造、修理などをしないでくださ い。火災や感電、故障の原因になります。 故障時の保証の対象外となります。
- 本製品を火中に投入しないでください。
- 破裂により火災やけがの原因になります。 コネクタはぬれた手で抜き差ししないでください。
- $\bigcirc$ また、加工したり、無理に曲げたりしないでくだ さい。 火災や感電の原因になります。

| 「発生するところ             | を調整したり、メティアノレーヤーなどの操作や<br>Web ブラウザーを起動することができます。         | Fn Lock $\Xi$ – $\check{F}(x,y)$ ( $\Box$ ) $\Box$ ) $\Box$ $\Box$ $\Box$ $\Box$ $\Box$ $\Box$ $\Box$ $\Box$ $\Box$ $\Box$                                                                                                    |
|----------------------|----------------------------------------------------------|----------------------------------------------------------------------------------------------------|
| ん。水などの液<br>たは保存してく   | ご使用の環境により動作しない場合や異なる動<br>作をする場合があります。                    |                                                                                                    |
| 二、蒸気、汗な              | ● <b>画面ロック</b><br>画面ロックします。ロック中に何かキーを押<br>すと 画面ロックを紹発します |                                                                                                    |
| な影響を及ぼす              | 雪 ソフトウェアキーボード                                            |                                                                                                    |
| でください。               | ソフトウェアキーボードの表示 / 非表示を切                                   |                                                                                                    |
| まいの地域の条<br>ください。     | り <sup>音えます。</sup><br><b>〇、検索</b>                        | Esc     m     F1     m     F2     Q     F3     M     F4     M     F5     M     F6     I     F7     I     F8     III     F10     III     F11     F12     M                                                                                                    |
|                      | 検索チャーム・検索ウインドウ・「検索」画面<br>を記動します。                         |                                                                                                    |
| いい布でふいてく             | ◀ 前のトラックへ                                                | $\begin{array}{c c c c c c c c c c c c c c c c c c c $                                                                                                    |
|                      | 音楽などを冉生中、前の曲へ移動します。*2                                    |                                                                                                    |
| など揮発性の液<br>こす恐れがあり   | ▶    + + + 7                                             | $ \left( \begin{array}{c} T_{ab} \stackrel{l}{\longleftarrow} \\ W_{m}  t_{c} \end{array} \right) \left( \begin{array}{c} Q \\ W_{m}  t_{c} \end{array} \right) \left( \begin{array}{c} E \\ M_{ac}  \tau \end{array} \right) \left( \begin{array}{c} E \\ U \end{array} \right) \left( \begin{array}{c} R \\ \sigma \end{array} \right) \left( \begin{array}{c} T \\ t^{b} \end{array} \right) \left( \begin{array}{c} Y \\ h^{b} \end{array} \right) \left( \begin{array}{c} U \\ h^{c} \end{array} \right) \left( \begin{array}{c} I \\ s \\ s \end{array} \right) \left( \begin{array}{c} O \\ s \\ \sigma \end{array} \right) \left( \begin{array}{c} P \\ -t^{b} \end{array} \right) \left( \begin{array}{c} \ddots \\ \theta \end{array} \right) \left( \begin{array}{c} \bullet B \\ \sigma \end{array} \right) \left( \begin{array}{c} \bullet B \\ \sigma \end{array} \right) \left( \begin{array}{c} \bullet B \\ \end{array} \right) \left( \begin{array}{c} \bullet B \\ \end{array} \right) \left( \begin{array}{$ |
|                      | ▶ 次のトラックへ                                                |                                                                                                    |
|                      | 音楽などを再生中、次の曲へ移動します。*2                                    | Caps Lock A S D F G H J K L + *                                                                                                    |
| っています 作業             | ミュート<br>システム全体の音声出力を止めます。もうー                             | $\begin{array}{c c c c c c c c c c c c c c c c c c c $                                                                                                    |
| を確認してくださ             | 度押すと、ミュートを解除します。                                         |                                                                                                    |
| Fすが、万一不足<br>こお買い上げの販 | <ul> <li>              ・             ・</li></ul>         | ☆ shift 2 パ C V B N 0 + 1 + 1 + 1 + 1 + 1 + 1 + 1 + 1 + 1 +                                                                                                    |
| ションセンターま             | ■)) ボリューム +                                              |                                                                                                    |
| 1 個<br>ルです)1 部       | システム全体のボリュームを上げます。<br><b>ブラウザー起動</b> *1                  | Ctrl     Fn     構成     無変換     類数     変換     カタカナ     Alt     回       Home     Alt     のption     英数     の     0     0     0     0                                                                                                    |
|                      | Web フラウリーを起動します。<br>Xーラー記動*1                             |                                                                                                    |
|                      | メールソフトを起動します。                                            |                                                                                                    |
|                      | ※ 画面を暗くする                                                |                                                                                                    |
|                      | 画面の表示を暗くします。                                             | (Fn キー (ファンクションキー) ↓ (動作モード切替) , (原る (Android C))                                                                                                    |
|                      | · 穴 画面を明るくする<br>両面の表示を明るくします                             |                                                                                                    |
|                      | ※1 Windows® 8.1 では、モダン版アプリが起動                            | れた機能やグレーで印字されている機 切り替えます。                                                                                                    |
|                      | します。<br>※ 2 メディアプレーヤーなどがアクティブな時                          | 能がが動作します。                                                                                                    |
|                      |                                                          | $\left[F_{\text{FI}} + \mathbb{Q}\right] : \text{Windows}^{\text{H}} + \text{Android} = -\text{K} \text{ Mode } = 277 \text{ 1} \text{ mLiss} \left[ \left( \frac{2^{\text{H}} - 2^{\text{H}} - 2^{\text{H}}}{2^{\text{H}} - 2^{\text{H}}} \right) \right]$                                                                                                    |
|                      |                                                          | Home<br>回キーを押しながら押すとホームボタンと同<br>「同+) + (い): Macintosh モード Mode ランプ 2回点滅<br>・空白を入力します。                                                                                                    |
|                      |                                                          | 様の働きをします。 ・ 未確定文字を変換します                                                                                                    |
|                      |                                                          | - 1 -                                                                                                    |

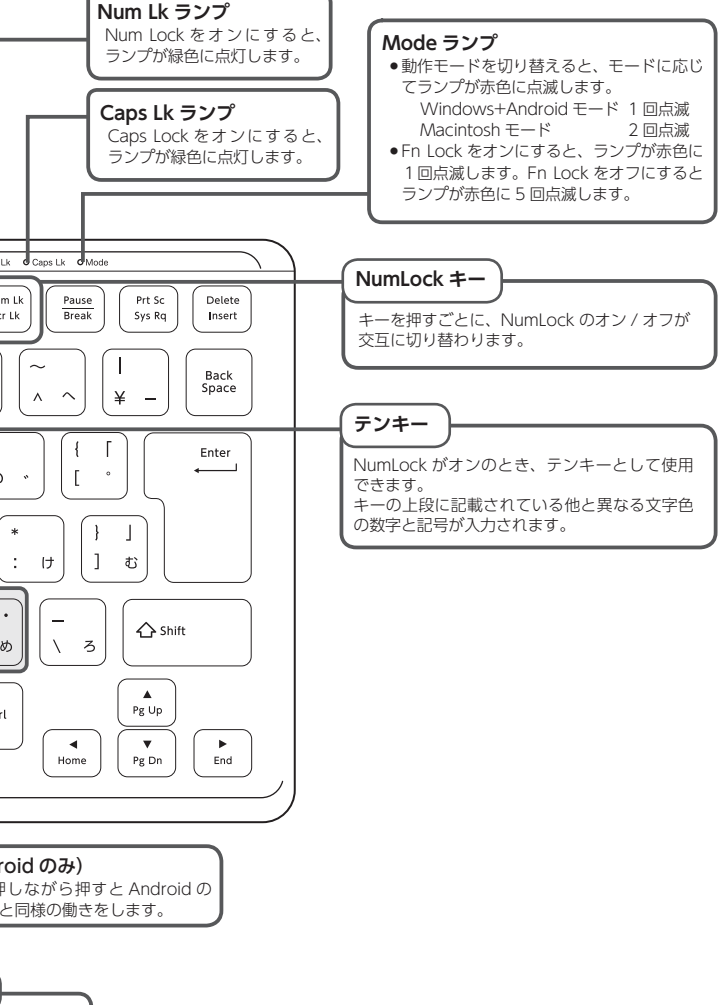

# ELECOM Keyboard layout をインストールする

#### ■ ELECOM Keyboard layout のダウンロードとインストール

- インストールします。
  - http://app.elecom.co.jp/keyboardlayout/android/index. html

向谋器

#### ■ Android 端末でキーボードを設定する

- ※以下は Nexus 9 (Android 5.0)の画面で説明しています。
- メニュー (::::)を押して「設定」をタップします。

# 2 [ユーザー設定]の[言語と入力]をタップします。

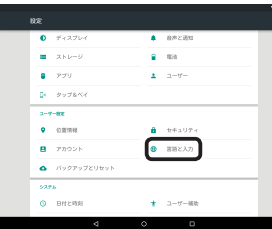

#### 3 「物理キーボード」で「HID」をタップします。

|     |                                |   | 1 |
|-----|--------------------------------|---|---|
|     | 言語と入力                          |   |   |
|     | Google #-H-H<br>All (HII)      |   |   |
|     | 00xge日本語入力<br>(110)            |   |   |
|     | Google MERRA/2<br>INTE         |   |   |
|     | Google12-45-3.0<br>908 025-450 |   |   |
|     | Ooogleセンディー扱入力<br>インド見回とモンティー版 |   |   |
|     | Google音序入力<br>10日              | - |   |
|     | GoogleIRAD<br>9000 CARD        |   |   |
| - 1 | 82+-6-1                        |   |   |
|     | HD 08625870<br>272.8.5         |   |   |
|     |                                |   |   |

# 4 [キーボードレイアウトの設定]をタップします。

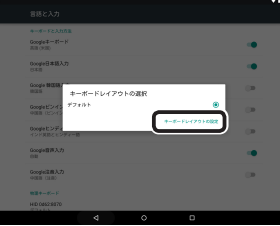

#### 5 キーボードレイアウトのリストから「日本語エレコムキーボード」を タップして、選択します。

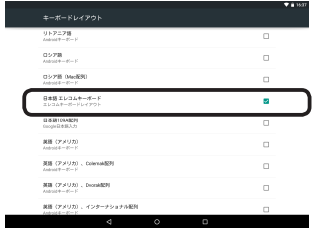

### 「戻る」キーを押して、「キーボードレイアウトの選択」画面に戻ります。

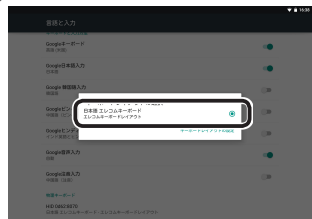

選択した「日本語エレコムキーボード」が表示されていることを確認します。 これで正しく日本語が入力できるようになりました。

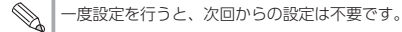

# 日常の使用について

USB ケーブルは、底面の溝にセットして、3 方向(左右・上)に引き出して使用 できます。

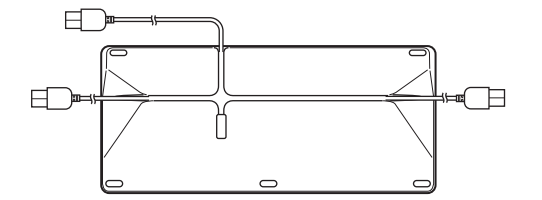

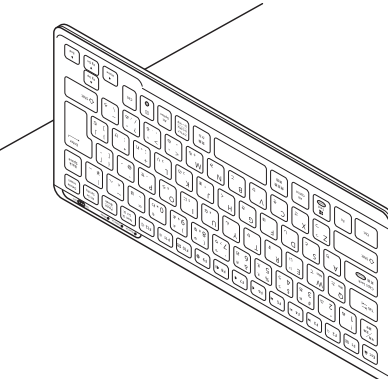

# トラブルシューティング

# 正常に動作しないとき

#### ■本製品が正常に認識されない、動作しない

- ➡本製品を USB ハブに接続している場合、USB ハブを使用せずに電力供給が 安定している端末の USB ポートに接続してください。
- ◆本製品を一度 USB ポートから抜き、接続しなおしてください。それでも正 しく認識されず、以下のようなメッセージが表示された場合は、一度端末を シャットダウンし、本製品を別の USB ポートに挿し変えてから端末を起動 してください。

#### • Windows<sup>®</sup> 8.1 の場合

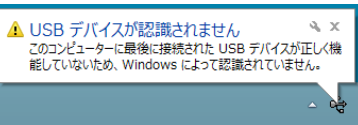

#### Windows<sup>®</sup> 7、Windows Vista<sup>®</sup>の場合

| ▲ USB デバイスが認識されません ×<br>このコンピュータに接続されている USB デバイスの 1<br>つが正しく機能していないため、Windows によって認<br>識されていません。<br>問題を解決するにはこのメッセージをクリックしてくだ<br>さい。 |
|----------------------------------------------------------------------------------------------------|
|                                                                                                    |

改善しない場合は、お買い上げの販売店またはエレコム総合インフォメー ションセンターへご連絡ください。

# キートップと違う文字が入力される

Windows® でご使用の場合に、キーボードが 101 英語キーボードとして誤認 識されている可能性があります。 これはお使いのキーボードを Windows® 自体が英語キーボードと間違って認 識するために起こる問題です。そのため、キートップに印字されている文字を 入力しても実際の画面には異なる文字が表示されます。

#### ●誤認識された場合の入力例

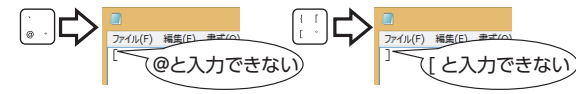

101 英語キーボードへの誤認識の問題を解決する方法として対策ユーティリ

ティである[USB キーボード 101 ⇒ 106 変更ユーティリティ]を弊社のホーム ページに用意しておりますので次の手順でご利用ください。

# 弊社ホームページよりユーティリティをダウンロードします。

- ダウンロード先 http://www.elecom.co.jp/support/download
- ップページの [ サポート情報 ] から入ることができます。 • [ダウンロード]ページにある一覧から[フルキーボード]を選択し、[TK-
- FCP082」をお選びください。 ご使用の OS に対応した[USB キーボード 101->106 変更ユーティリ
- ティ」をダウンロードしてください。 ※ホームページの内容変更によりユーティリティの場所が変更される場 合があります。

2 ダウンロードしたファイルをダブルクリックして任意の場所に解凍 します。

3 インストール・使用方法については、ユーティリティに添付されて いる[readme.txt]の内容をご覧ください。

# 基本什样

| 製品名        | USB キーボード                                                                                                    |
|------------|----------------------------------------------------------------------------------------------------|
| 製品型番       | TK-FCP082BK                                                                                                    |
| 対応機種       | USB ポートを装備した PC/AT 互換機<br>Android OS 搭載機<br>Macintosh                                                                                     |
| 対応 OS      | Windows <sup>®</sup> 8.1Windows <sup>®</sup> 7 (SP1)、<br>Windows Vista <sup>®</sup> (SP2)<br>Android 4.1 以降<br>Macintosh OSX 10.8 ~ 10.10 |
| 対応インターフェイス | USB A                                                                                                    |
| キー配列       | 87 キー(日本語配列)                                                                                                    |
| キータイプ      | パンタグラフ                                                                                                    |
| キーピッチ      | 19.0 mm                                                                                                    |
| キーストローク    | 1.5 mm                                                                                                    |
| ケーブル長      | 1.5 m                                                                                                    |
| 本体寸法       | W 318 mm × D 142 mm × H 24 mm                                                                                                    |
| 動作温度 / 湿度  | 5℃~ 40℃ / ~ 90%RH(ただし結露なきこと)                                                                                                    |
| 保存温度 / 湿度  | -10℃~60℃/~90%RH(ただし結露なきこと)                                                                                                    |

# ユーザーサポートについて

#### 【よくあるご質問とその回答】

www.elecom.co.jp/support

こちらから「製品 Q&A」をご覧ください。

【お電話・FAX によるお問い合わせ(ナビダイヤル)】 エレコム総合インフォメーションセンター

TEL:0570-084-465 FAX:0570-050-012

[受付時間]

9:00 ~ 19:00 年中無休

#### 各種機器との設定方法は えれさぼ えれさぽで検索! 各種機器との 設定方法を 紹介しています! Q えれさぽ 検索

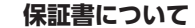

本製品の保証書はパッケージの裏側にあります。 キリトリ線に沿って切り取り、本マニュアル下部の保証書貼り付け位置に貼っ て、マニュアルと一緒に保管してください。

> 切り取った保証書をこちらに糊やテー プ等で貼り付けて保管してください。

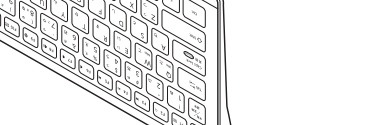

使用しないときは、立てかけておくことができます。

#### ■保証内容

1.弊社が定める保証期間(本製品ご購入日から起算されます。)内に、適切な 使用環境で発生した本製品の故障に限り、無償で本製品を修理または交換 いたします。

保証規定·

#### ■無償保証範囲

- 2.以下の場合には、保証対象外となります。
- (1)保証書および故障した本製品をご提出いただけない場合。
- (2)保証書に販売店ならびに購入年月日の記載がない場合、またはご購入 日が確認できる証明書(レシート・納品書など)をご提示いただけない 場合。
- (3)保証書に偽造・改変などが認められた場合。
- (4)弊社および弊社が指定する機関以外の第三者ならびにお客様による改 造、分解、修理により故障した場合。
- (5)弊社が定める機器以外に接続、または組み込んで使用し、故障または 破損した場合。
- (6) 通常一般家庭内で想定される使用環境の範囲を超える温度、湿度、振 動等により故障した場合。
- (7)本製品を購入いただいた後の輸送中に発生した衝撃、落下等により故 障した場合。
- (8) 地震、火災、落雷、風水害、その他の天変地異、公害、異常電圧など の外的要因により故障した場合。
- (9)その他、無償修理または交換が認められない事由が発見された場合。

#### 修理

- 3.修理のご依頼は、本保証書を本製品に添えて、お買い上げの販売店にお持 ちいただくか、弊社修理センターに送付してください。 4.弊社修理センターへご送付いただく場合の送料はお客様のご負担となりま
- す。また、ご送付いただく際、適切な梱包の上、紛失防止のため受渡の確 認できる手段(宅配や簡易書留など)をご利用ください。尚、弊社は運送中 の製品の破損、紛失については一切の責任を負いかねます。
- 5.同機種での交換ができない場合は、保証対象製品と同等またはそれ以上の 性能を有する他の製品と交換させていただく場合があります。
- 6.有償、無償にかかわらず修理により交換された旧部品または旧製品等は返 却いたしかねます。
- 7.記憶メディア・ストレージ製品において、修理センターにて製品交換を実 施した際にはデータの保全は行わず、全て初期化いたします。記憶メディ ア・ストレージ製品を修理に出す前には、お客様ご自身でデータのバック アップを取っていただきますようお願い致します。

#### ■免責事項

- 8.本製品の故障について、弊社に故意または重大な過失がある場合を除き、 弊社の債務不履行および不法行為等の損害賠償責任は、本製品購入代金を 上限とさせていただきます。
- 9.本製品の故障に起因する派生的、付随的、間接的および精神的損害、逸失 利益、ならびにデータ損害の補償等につきましては、弊社は一切責任を負 いかねます。

#### ■有効範囲

- 10.この保証書は、日本国内においてのみ有効です。
- 11.本保証書は再発行いたしませんので、大切に保管してください。

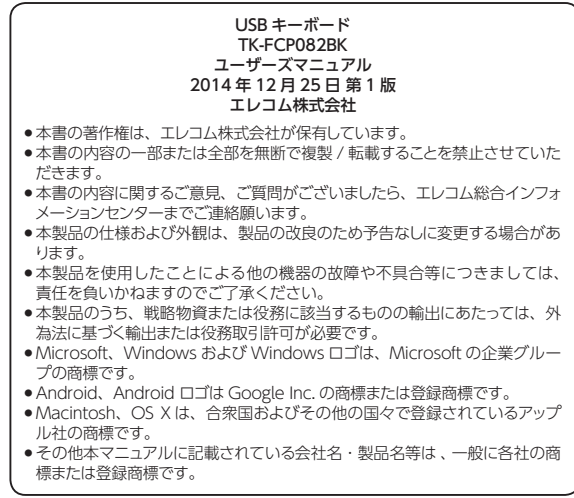